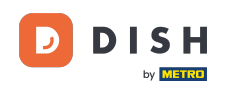

i

Vítejte na hlavním panelu rezervace DISH . V tomto tutoriálu vám ukážeme, jak spravovat své rezervace.

| <b>DISH</b> RESERVATION   |                                              |                              |                           |                                | <b>¢</b> ° | Test Bist | ro Trainin     | g 🖸           | <u> </u>    |        |
|---------------------------|----------------------------------------------|------------------------------|---------------------------|--------------------------------|------------|-----------|----------------|---------------|-------------|--------|
| Reservations              | Have a walk-in customer<br>reservation book! | r? Received a reservation re | quest over phone / email? | ' Don't forget to add it to yo | our        | WALK-IN   |                | DD RESERVA    |             |        |
| Ħ Table plan              |                                              |                              |                           |                                |            |           |                |               |             |        |
| 🎢 Menu                    | <                                            |                              | Wed, 27 Sep -             | Wed, 27 Sep                    |            |           |                |               |             |        |
| 📇 Guests                  | There is <b>1</b> active limit co            | nfigured for the selected ti | me period                 |                                |            |           |                | Show r        | nore 🗸      |        |
| 🕲 Feedback                |                                              |                              |                           |                                |            |           |                |               |             |        |
| 🗠 Reports                 |                                              | ⊖ Completed                  | Upcoming                  | ⊖ Cancelled                    |            | 0 🔄       | <b>&amp;</b> 0 | <b>円</b> 0/49 |             |        |
| 🌣 Settings 👻              |                                              |                              |                           |                                |            |           |                |               |             |        |
|                           |                                              |                              | No reserva                | ations available               |            |           |                |               |             |        |
|                           | Print                                        |                              |                           |                                |            |           |                |               | 8           |        |
| Pause online reservations | Designed by Hospitality Digital G            | mbH. All rights reserved.    |                           |                                | FAQ   Terr | ms of use | Imprint        | Data privacy  | Privacy Set | ttings |

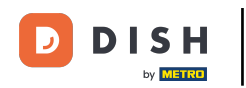

### • Když vyberete nabídku Rezervace , uvidíte přehled svých rezervací.

| <b>DISH</b> RESERVATION                                |                                                                                                    | 🌲 Test Bistro Training 🕤 🛛 🎽 😽 😁                               |
|--------------------------------------------------------|----------------------------------------------------------------------------------------------------|----------------------------------------------------------------|
| E Reservations                                         | Have a walk-in customer? Received a reservation request over phone / email? Don't forget to add i<br>reservation book! | it to your WALK-IN ADD RESERVATION                             |
| 🛏 Table plan                                           |                                                                                                    |                                                                |
| 🎢 Menu                                                 | Wed, 27 Sep - Wed, 27 Sep                                                                                              |                                                                |
| 🐣 Guests                                               | There is <b>1</b> active limit configured for the selected time period                                                 | Show more 🗸                                                    |
| 🕲 Feedback                                             |                                                                                                    |                                                                |
| 🗠 Reports                                              | ○ All ○ Completed                                                                                                    | <b>过</b> 0 😩 0 🛏 0/49                                          |
| 🏟 Settings 👻                                           |                                                                                                    |                                                                |
|                                                        | No reservations available                                                                                              |                                                                |
|                                                        | Print                                                                                                    | ?                                                              |
| Too many guests in house?<br>Pause online reservations | Designed by Hospitality Digital GmbH. All rights reserved.                                                             | FAQ   Terms of use   Imprint   Data privacy   Privacy Settings |

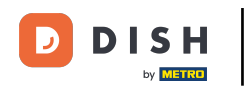

## Pro ruční přidání rezervace klikněte na PŘIDAT REZERVACI .

| DISH RESERVATION                                       |                                                                                                    | 🌲 🛛 Test Bistro Training 🕤 📔 체법 🗸 🚱                            |
|--------------------------------------------------------|----------------------------------------------------------------------------------------------------|----------------------------------------------------------------|
| Reservations                                           | Have a walk-in customer? Received a reservation request over phone / email? Don't forget to add it to you reservation book! | WALK-IN ADD RESERVATION                                        |
| 🛏 Table plan                                           | Wed, 27 Sep - Wed, 27 Sep                                                                                                   | <b>a</b> (>)                                                   |
| ¶ Menu                                                 |                                                                                                    |                                                                |
| 🛎 Guests                                               | There is <b>1</b> active limit configured for the selected time period                                                      | Show more 🗸                                                    |
| Feedback                                               |                                                                                                    |                                                                |
| 🗠 Reports                                              | ○ All ○ Completed                                                                                                    | 💆 0 🚢 0 🥅 0/49                                                 |
| 💠 Settings 👻                                           |                                                                                                    |                                                                |
|                                                        | No reservations available                                                                                                   |                                                                |
|                                                        | Print                                                                                                    | <b>?</b>                                                       |
| Too many guests in house?<br>Pause online reservations | Designed by Hospitality Digital GmbH. All rights reserved.                                                                  | FAQ   Terms of use   Imprint   Data privacy   Privacy Settings |

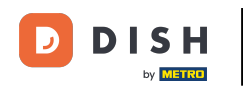

#### • Otevře se nové okno, kde můžete zadat základní informace o rezervaci .

| <b>DISH</b> RESERVATION                |                      |                                               |                  |                                 | <b>¢</b> °  | Test Bistro Training 🕤     | ** •  |
|----------------------------------------|----------------------|-----------------------------------------------|------------------|---------------------------------|-------------|----------------------------|-------|
| Reservations                           | Have a walk-in custo | mer? Received a reservation request over phon | e / email? Don'i | 't forget to add it to your res | ervation b  | pook!                      | Back  |
| 🛏 Table plan                           | Reservation inf      | ormation                                      |                  | Guest information               |             |                            |       |
| 🍴 Menu                                 | '#' Guests *         |                                               |                  | Last name                       |             |                            |       |
| 🐣 Guests                               | Date *               | Wed, 27/09/2023                               |                  | First name                      |             |                            |       |
| 🕲 Feedback                             | Time *               | Select guest number to see time               | •                | Phone                           |             |                            |       |
| 🗠 Reports                              | Duration             | Please select capacity and time first         | •                | Email                           |             |                            |       |
| 🌣 Settings 👻                           | Table(s)             | Please select time slot first                 | •                | Reservation notes               |             |                            |       |
| ${oldsymbol \mathscr{O}}$ Integrations | Source               | Please select                                 | •                | Internal note. Will be s        | shown fo    | or this reservation only.  |       |
|                                        | Occasion             | Please select                                 | •                | e.g. window seat, occa:         | ision       |                            |       |
|                                        |                      |                                               |                  |                                 |             |                            | 10    |
|                                        |                      |                                               |                  | Internal guest infor            | mation      |                            |       |
|                                        |                      |                                               |                  | Note will be shown on           | n all reser | vations made by this guest |       |
|                                        |                      |                                               |                  | e.g. 10% discount, VIP          |             |                            |       |
| Too many guests in house?              |                      |                                               |                  |                                 |             |                            | le le |
|                                        |                      |                                               |                  | Allorgios                       |             |                            |       |

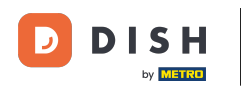

### Poté vyplňte údaje o hostovi . Poznámka: Jméno nebo příjmení, jedno z nich je povinné.

| <b>DISH</b> RESERVATION                                |                      |                                         |                       | 🌲 🔹 Test Bistro Training 🕤 🛛 🏄 🗸 🚱                         |
|--------------------------------------------------------|----------------------|-----------------------------------------|-----------------------|------------------------------------------------------------|
| Reservations                                           | Have a walk-in custo | omer? Received a reservation request ov | er phone / email? Don | on't forget to add it to your reservation book!<br>Back    |
| 🍽 Table plan                                           | Reservation in       | formation                               |                       | Guest information                                          |
| 🍴 Menu                                                 | '#' Guests *         | 2                                       |                       | Last name                                                  |
| 🐣 Guests                                               | Date *               | Wed, 27/09/2023                         |                       | First name                                                 |
| 🕲 Feedback                                             | Time *               | 05:45 pm (204 seats)                    | •                     | Phone                                                      |
| 🗠 Reports                                              | Duration             | 2.5 hours                               | •                     | Email                                                      |
| 🔹 Settings 👻                                           | Table(s)             | 1                                       |                       | Reservation notes                                          |
| ${oldsymbol {\mathscr O}}$ Integrations                | Source               | Phone                                   | •                     | Internal note. Will be shown for this reservation only.    |
|                                                        | Occasion             | Casual dining                           | •                     | e.g. window seat, occasion                                 |
|                                                        |                      |                                         |                       | Internal guest information                                 |
|                                                        |                      |                                         |                       | Note will be shown on all reservations made by this guest. |
|                                                        |                      |                                         |                       | e.g. 1076 discourt, VIP                                    |
| Too many guests in house?<br>Pause online reservations |                      |                                         |                       |                                                            |

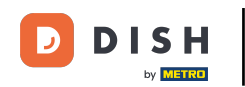

Pokud jsou k rezervaci poznámky, můžete je ponechat v části Poznámky k rezervaci. K zadání informací použijte odpovídající textové pole.

| <b>DISH</b> RESERVATION                                |                      |                                        |                          |                        | <b>*</b> *      | Test Bistro Training      | ⊙   #⊧ | • 🕑 |
|--------------------------------------------------------|----------------------|----------------------------------------|--------------------------|------------------------|-----------------|---------------------------|--------|-----|
| Reservations                                           | Have a walk-in custo | mer? Received a reservation request ov | ver phone / email? Don't | forget to add it to yo | our reservation | book!                     | Bac    | k   |
| 🛏 Table plan                                           | Reservation inf      | ormation                               |                          | Guest informat         | ion             |                           |        |     |
| 🎢 Menu                                                 | '#' Guests *         | 2                                      |                          | Last name              | Doe             |                           |        |     |
| 📇 Guests                                               | Date *               | Wed, 27/09/2023                        |                          | First name             | John            |                           |        |     |
| Feedback                                               | Time *               | 05:45 pm (204 seats)                   | •                        | Phone                  |                 |                           |        |     |
| 🗠 Reports                                              | Duration             | 2.5 hours                              | •                        | Email                  |                 |                           |        |     |
| 💠 Settings 👻                                           | Table(s)             | 1                                      | -                        | Reservation no         | tes             |                           |        |     |
| ${\cal S}$ Integrations                                | Source               | Phone                                  | •                        | Internal note. Wi      | ll be shown f   | for this reservation only | у.     |     |
|                                                        | Occasion             | Casual dining                          | •                        | e.g. window seat       | , occasion      |                           |        |     |
|                                                        |                      |                                        |                          | Internal guest i       | information     |                           |        |     |
|                                                        |                      |                                        |                          | Note will be show      | wn on all rese  | ervations made by this    | guest. |     |
|                                                        |                      |                                        |                          | e.g. 10% discount      | t, VIP          |                           |        |     |
| Too many guests in house?<br>Pause online reservations |                      |                                        |                          | Allergies              |                 |                           |        | ħ   |

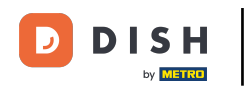

Existují další informace týkající se hosta? Nechte je v příslušných polích v části Interní informace o hostovi.

| DISH RESERVATION                                     |                             |                                |   | 🌲 🔹 Test Bistro Training 🕤 🛛 🎽 🕏                                                                                                    |
|------------------------------------------------------|-----------------------------|--------------------------------|---|----------------------------------------------------------------------------------------------------|
| Reservations                                         | Table(s)                    | 1 Phone                        |   | Reservation notes                                                                                                    |
| 🍽 Table plan                                         | Occasion                    | Casual dining                  | • | e.g. window seat, occasion                                                                                                    |
| Menu                                                 |                             |                                |   |                                                                                                    |
| Feedback                                             |                             |                                |   | Internal guest information                                                                                                    |
| 🗠 Reports                                            |                             |                                |   | e.g. 10% discount, VIP                                                                                                    |
| <ul> <li>Settings -</li> <li>Integrations</li> </ul> |                             |                                |   |                                                                                                    |
|                                                      |                             |                                |   | Allergies         Gluten       Sesame       Nuts       Crustacean       Eggs       Fish         Mustard       Lactose       Celery       Peanuts       Shellfish       Soy         Lupins       Sulphite       Sulphite       Sulphite       Source       Source |
|                                                      |                             |                                |   | Diet<br>Gluten-free Halal Kosher Lactose-free Vegan<br>Vegetarian                                                                                                    |
| Too many guests in house?                            |                             |                                |   | SAVE                                                                                                    |
| Pause online reservations                            | Designed by Hospitality Dig | tal GmbH. All rights reserved. |   | FAQ   Terms of use   Imprint   Data privacy   Privacy Settings                                                                                                    |

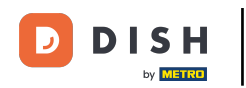

## Jakmile zadáte všechny informace, klikněte na ULOŽIT pro přidání rezervace.

| <b>DISH</b> RESERVATION   |                             |                                 |   | <b>ب</b> • -                                                                                                    | Test Bistro Training 🕤                                                               | <u> </u> |         |
|---------------------------|-----------------------------|---------------------------------|---|----------------------------------------------------------------------------------------------------|--------------------------------------------------------------------------------------|----------|---------|
|                           | Table(s)<br>Source          | 1<br>Phone                      | • | Reservation notes                                                                                                | or this reservation only.                                                            |          |         |
| <b>YI</b> Menu            | Occasion                    | Casual dining                   | • | e.g. window seat, occasion                                                                                       |                                                                                      | li       |         |
| 😬 Guests<br>🕲 Feedback    |                             |                                 |   | Internal guest information                                                                                       | vations made by this guest.                                                          |          |         |
| 🗠 Reports<br>✿ Settings ◄ |                             |                                 |   | e.g. 10% discount, VIP                                                                                           |                                                                                      |          |         |
|                           |                             |                                 |   | Allergies  Gluten Sesame Nuts  Mustard Lactose Celery  Lupins Sulphite  Diet  Gluten-free Halal Koshe Vegetarian | ) Crustacean   Eggs   Fish<br>  Peanuts   Shellfish   S<br>er   Lactose-free   Vegan |          |         |
| Too many guests in house? | Designed by Hospitality Dig | ital GmbH. All rights reserved. |   | FAQ   Term                                                                                                    | is of use   Imprint   Data privacy                                                   | SAVE     | attings |

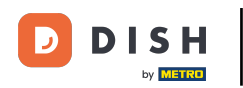

### Poté budete přesměrováni zpět do přehledu, kde uvidíte svou přidanou rezervaci.

| <b>DISH</b> RESERVATION                                |                                                                                                    | 🌲 Test Bistro Training 🕤   🏄 🗸 🚱                              |
|--------------------------------------------------------|----------------------------------------------------------------------------------------------------|---------------------------------------------------------------|
| Reservations                                           | Have a walk-in customer? Received a reservation request over phone / email? Don't forget to add it to your reservation book! | WALK-IN © Reservation has been * created.                     |
| 🍽 Table plan                                           | Wed, 27 Sep - Wed, 27 Sep                                                                                                    |                                                               |
| 🐣 Guests                                               | There is <b>1</b> active limit configured for the selected time period                                                       | Show more 🗸                                                   |
| Feedback                                               |                                                                                                    |                                                               |
| 🗠 Reports                                              | ○ All ○ Completed                                                                                                    | <b>⊡</b> 1 <b>≌</b> 2 <b>雨</b> 1/49                           |
| 🌣 Settings 👻                                           | Wed 27/09/2023                                                                                                    |                                                               |
| ${                                    $                | 05:45 PM Doe, John 2 guest(s) 1 (BAR)                                                                                        | Confirmed 🗸                                                   |
|                                                        | Print                                                                                                    |                                                               |
|                                                        |                                                                                                    |                                                               |
|                                                        |                                                                                                    |                                                               |
| Too many guests in house?<br>Pause online reservations | Designed by Hospitality Digital GmbH. All rights reserved.                                                                   | AQ   Terms of use   Imprint   Data privacy   Privacy Settings |

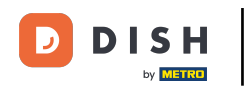

#### Pomocí rozbalovací nabídky můžete rezervaci buď zrušit, nebo ji označit jako doručenou.

| <b>DISH</b> RESERVATION                                |                                                                                                    | 🌲 Test Bistro Training 🕤   🏄 🗸 🕞                              |  |  |  |
|--------------------------------------------------------|----------------------------------------------------------------------------------------------------|---------------------------------------------------------------|--|--|--|
| Reservations                                           | Have a walk-in customer? Received a reservation request over phone / email? Don't forget to add it to your reservation book! | WALK-IN ADD RESERVATION                                       |  |  |  |
| म्न Table plan<br>🎢 Menu                               | Wed, 27 Sep - Wed, 27 Sep                                                                                                    |                                                               |  |  |  |
| 🚢 Guests                                               | There is <b>1</b> active limit configured for the selected time period                                                       | Show more 🗸                                                   |  |  |  |
| Feedback                                               |                                                                                                    |                                                               |  |  |  |
| 🗠 Reports                                              |                                                                                                    |                                                               |  |  |  |
| 🜻 Settings 👻                                           | Wed, 27/09/2023                                                                                                    |                                                               |  |  |  |
| ${ {                                  $                | 05:45 PM Doe, John 2 guest(s) 1 (BAR)                                                                                        | Confirmed  Cancel reservation                                 |  |  |  |
|                                                        | Print                                                                                                    | Arrived                                                       |  |  |  |
|                                                        |                                                                                                    | ?                                                             |  |  |  |
| Too many guests in house?<br>Pause online reservations | Designed by Hospitality Digital GmbH. All rights reserved.                                                                   | AQ   Terms of use   Imprint   Data privacy   Privacy Settings |  |  |  |

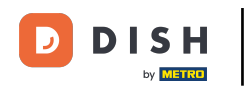

### Chcete-li přidat vstup, klikněte na WALK-IN .

| <b>DISH</b> RESERVATION                                |                                                                                                    | ♣° Test Bistro Training 🕤   🏄 ∽ 🕞                             |  |  |  |
|--------------------------------------------------------|----------------------------------------------------------------------------------------------------|---------------------------------------------------------------|--|--|--|
| Reservations                                           | Have a walk-in customer? Received a reservation request over phone / email? Don't forget to add it to your reservation book! | WALK-IN ADD RESERVATION                                       |  |  |  |
| 🍽 Table plan                                           | Wed, 27 Sep - Wed, 27 Sep                                                                                                    |                                                               |  |  |  |
| 🐣 Guests                                               | There is <b>1</b> active limit configured for the selected time period                                                       | Show more 🗸                                                   |  |  |  |
| Feedback                                               |                                                                                                    | <b>#</b> 1 <b>1</b> 0 - 1/0                                   |  |  |  |
| 🗠 Reports                                              | ○ All ○ Completed                                                                                                    | ☑ 1 📽 2 🥅 1/49                                                |  |  |  |
| 🌣 Settings 👻                                           | Wed, 27/09/2023                                                                                                    |                                                               |  |  |  |
| 𝔄 Integrations                                         | 05:45 PM Doe, John 2 guest(s) 1 (BAR)                                                                                        | Confirmed 🗸                                                   |  |  |  |
|                                                        | Print                                                                                                    |                                                               |  |  |  |
|                                                        |                                                                                                    |                                                               |  |  |  |
|                                                        |                                                                                                    | 2                                                             |  |  |  |
| Too many guests in house?<br>Pause online reservations | Designed by Hospitality Digital GmbH. All rights reserved.                                                                   | AQ   Terms of use   Imprint   Data privacy   Privacy Settings |  |  |  |

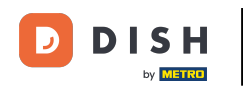

### • Otevře se nové okno, kde můžete zadat základní informace o procházce .

| <b>DISH</b> RESERVATION                                |                       |                                                               | ¢°                                   | Test Bistro Training 🕤        | * *  | • |
|--------------------------------------------------------|-----------------------|---------------------------------------------------------------|--------------------------------------|-------------------------------|------|---|
| Reservations                                           | Have a walk-in custon | ner? Received a reservation request over phone / email? Don't | forget to add it to your reservation | i book!                       | Back |   |
| 🛏 Table plan                                           | Walkin informat       | ion                                                           | Reservation notes                    |                               |      |   |
| 🎢 Menu                                                 | '#' Guests *          |                                                               | Internal note. Will be shown         | for this reservation only.    |      |   |
| 🛎 Guests                                               | Date                  | Wed, 27/09/2023                                               | e.g. window seat, occasion           |                               |      |   |
| e Feedback                                             | Time                  | Now                                                           |                                      |                               |      |   |
| 🗠 Reports                                              | Duration              | Please select capacity and time first                         | Internal guest information           | 1                             |      |   |
| 🔹 Settings 👻                                           | Table(s)              | Please select 👻                                               | Note will be shown on all reso       | ervations made by this guest. |      |   |
| ${ {oldsymbol {\mathscr O}}}$ Integrations             | Source                | Walkin                                                        | e.g. 10% discount, VIP               |                               |      |   |
|                                                        |                       |                                                               |                                      |                               | h    |   |
|                                                        |                       |                                                               | Allergies                            |                               |      |   |
|                                                        |                       |                                                               | 🗌 Gluten 🗌 Sesame 🗌 Nuts             | 🗌 Crustacean 🔲 Eggs 🗌 Fish    |      |   |
|                                                        |                       |                                                               | 🗌 Mustard 🗌 Lactose 🗌 Celer          | y 🗌 Peanuts 🗌 Shellfish 🗌 S   | oy   |   |
|                                                        |                       |                                                               | 🗌 Lupins 🔲 Sulphite                  |                               |      |   |
|                                                        |                       |                                                               | Diet                                 |                               |      |   |
|                                                        |                       |                                                               | 🗌 Gluten-free 🗌 Halal 🗌 Kosł         | ner 🗌 Lactose-free 🗌 Vegan    |      |   |
|                                                        |                       |                                                               | 🗌 Vegetarian                         |                               |      |   |
| Too many guests in house?<br>Pause online reservations |                       |                                                               |                                      |                               | SAVE |   |

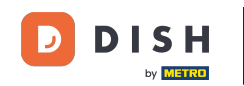

Pokud jsou k rezervaci poznámky, můžete je ponechat v části Poznámky k rezervaci. K zadání informací použijte odpovídající textové pole.

| <b>DISH</b> RESERVATION                                |                       |                                                              | <b>*</b> •                             | Test Bistro Training 🕤   세네 🗸 🕞 |
|--------------------------------------------------------|-----------------------|--------------------------------------------------------------|----------------------------------------|---------------------------------|
| Reservations                                           | Have a walk-in custor | ner? Received a reservation request over phone / email? Don' | t forget to add it to your reservation | book!<br>Back                   |
| 🛏 Table plan                                           | Walkin informa        | ion                                                          | Reservation notes                      |                                 |
| 🎢 Menu                                                 | '#' Guests *          | 3                                                            | Internal note. Will be shown for       | or this reservation only.       |
| 🛎 Guests                                               | Date                  | Wed, 27/09/2023                                              | e.g. window seat, occasion             |                                 |
| Feedback                                               | Time                  | Now                                                          |                                        |                                 |
| 🗠 Reports                                              | Duration              | 2.5 hours                                                    | Internal guest information             |                                 |
| 🌣 Settings 🗸                                           | Table(s)              | 1-2 •                                                        | Note will be shown on all rese         | rvations made by this guest.    |
| 𝔗 Integrations                                         | Source                | Walkin                                                       | e.g. 10% discount, VIP                 |                                 |
|                                                        |                       |                                                              |                                        | li li                           |
|                                                        |                       |                                                              | Allergies                              |                                 |
|                                                        |                       |                                                              | Oluten Sesame Nuts                     | /  Peanuts  Shellfish  Sov      |
|                                                        |                       |                                                              | Lupins      Sulphite                   |                                 |
|                                                        |                       |                                                              | Diet                                   |                                 |
|                                                        |                       |                                                              | 🗌 Gluten-free 🗌 Halal 🗌 Kosh           | er 🗌 Lactose-free 🗌 Vegan       |
|                                                        |                       |                                                              | 🗌 Vegetarian                           |                                 |
| Too many guests in house?<br>Pause online reservations |                       |                                                              |                                        | SAVE                            |

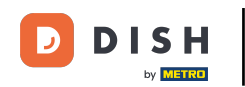

Existují další informace týkající se hosta, ponechte je v části Interní informace o hostovi v odpovídajícím textovém poli.

| <b>DISH</b> RESERVATION                                |                       |                                                              | ¢۰                                     | Test Bistro Training 🕤   최본 🗸 🕞 |
|--------------------------------------------------------|-----------------------|--------------------------------------------------------------|----------------------------------------|---------------------------------|
| Reservations                                           | Have a walk-in custor | mer? Received a reservation request over phone / email? Don' | t forget to add it to your reservatior | Back                            |
| 🎮 Table plan                                           | Walkin informa        | tion                                                         | <b>Reservation notes</b>               |                                 |
| <b>Y1</b> Menu                                         | '#' Guests *          | 3                                                            | Internal note. Will be shown           | for this reservation only.      |
| 🐣 Guests                                               | Date                  | Wed, 27/09/2023                                              |                                        |                                 |
| Seedback                                               | Time                  | Now                                                          |                                        |                                 |
| 🗠 Reports                                              | Duration              | 2.5 hours                                                    | Internal guest information             |                                 |
| 🌣 Settings 👻                                           | Table(s)              | <b>1</b> -2 <b>•</b>                                         | Note will be shown on all res          | ervations made by this guest.   |
| ${oldsymbol artheta}$ Integrations                     | Source                | Walkin                                                       | e.g. 10% discount, VIP                 |                                 |
|                                                        |                       |                                                              |                                        |                                 |
|                                                        |                       |                                                              | Allergies                              |                                 |
|                                                        |                       |                                                              | Gluten Sesame Nuts                     | Crustacean Eggs Fish            |
|                                                        |                       |                                                              | Lupins      Sulphite                   | ry Deanuts Disnellitish Disoy   |
|                                                        |                       |                                                              | Diet                                   |                                 |
|                                                        |                       |                                                              | 🗌 Gluten-free 🗌 Halal 🗌 Kosł           | ner 🗌 Lactose-free 🗌 Vegan      |
|                                                        |                       |                                                              | 🗌 Vegetarian                           |                                 |
| Too many guests in house?<br>Pause online reservations |                       | L                                                            |                                        | SAVE                            |

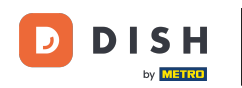

# Jakmile zadáte všechny informace, klikněte na ULOŽIT a přidejte vstup.

| <b>DISH</b> RESERVATION                                |                       |                                                               | 🜲 🔷 Test Bistro Training 🌔                                                                                                    | ⊙   ╬ ∽ ⊛          |
|--------------------------------------------------------|-----------------------|---------------------------------------------------------------|----------------------------------------------------------------------------------------------------|--------------------|
| Reservations                                           | Have a walk-in custor | ner? Received a reservation request over phone / email? Don't | forget to add it to your reservation book!                                                                                                    | Back               |
| 🛏 Table plan                                           | Walkin informa        | tion                                                          | Reservation notes                                                                                                    |                    |
| 🎢 Menu                                                 | '#' Guests *          | 3                                                             | Internal note. Will be shown for this reservation only.                                                                                               |                    |
| 🐣 Guests                                               | Date                  | Wed, 27/09/2023                                               |                                                                                                    |                    |
| Seedback                                               | Time                  | Now                                                           |                                                                                                    | h                  |
| 🗠 Reports                                              | Duration              | 2.5 hours •                                                   | Internal guest information                                                                                                    |                    |
| 🔹 Settings 👻                                           | Table(s)              | 1-2 •                                                         | Note will be shown on all reservations made by this                                                                                                   | guest.             |
| ${\cal O}$ Integrations                                | Source                | Walkin                                                        | e.g. 10% discount, VIP                                                                                                    |                    |
|                                                        |                       |                                                               | Allergies  Gluten Sesame Nuts Crustacean Eggs Mustard Lactose Celery Peanuts Shellfish Lupins Sulphite  Diet Gluten-free Halal Kosher Lactose-free Ve | ] Fish<br>n [] Soy |
| Too many guests in house?<br>Pause online reservations |                       |                                                               |                                                                                                    | SAVE               |

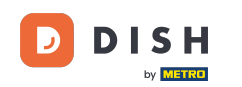

Vzhledem k tomu, že návštěva není nadcházející rezervace, musíte své rezervace filtrovat jinak. K tomu použijte dané výběry.

| <b>DISH</b> RESERVATION                                |                                                                                                    | <b>≜</b> ° | Test Bistro       | Training $\bigcirc$   | 월 ~        |         |
|--------------------------------------------------------|----------------------------------------------------------------------------------------------------|------------|-------------------|-----------------------|------------|---------|
| Reservations                                           | Have a walk-in customer? Received a reservation request over phone / email? Don't forget to add it to you reservation book! | ur         | WALK-IN           | ADD RESERV            | ATION      |         |
| 🍽 Table plan                                           | Wed, 27 Sep - Wed, 27 Sep                                                                                                   |            |                   | í                     |            |         |
| 🚢 Guests                                               | There is <b>1</b> active limit configured for the selected time period                                                      |            |                   | Shov                  | v more 🗸   |         |
| Feedback                                               |                                                                                                    |            |                   |                       |            |         |
| 🗠 Reports                                              | ○ All ○ Completed                                                                                                    |            |                   | <b>≗</b> 2 〒1/49      | ł          |         |
| 💠 Settings 👻                                           | Wed, 27/09/2023                                                                                                    |            |                   |                       |            |         |
| 𝚱 Integrations                                         | 05:45 PM Doe, John 2 guest(s) 1 (BAR)                                                                                       |            |                   | Confirmed             | ~          |         |
|                                                        | Print                                                                                                    |            |                   |                       |            |         |
|                                                        |                                                                                                    |            |                   |                       |            |         |
|                                                        |                                                                                                    |            |                   |                       | C          |         |
| Too many guests in house?<br>Pause online reservations | Designed by Hospitality Digital GmbH. All rights reserved.                                                                  | FAQ        | Terms of use   In | nprint   Data privacy | Privacy Se | ettings |

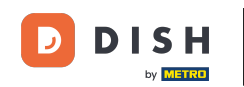

• V závislosti na vaší volbě výběru uvidíte své rezervace filtrované. Kliknutím na rezervaci si vždy můžete zobrazit další informace a upravit je.

| <b>DISH</b> RESERVATION   |                                            |                                |                         |               | <b>¢</b> °       | Test Bis   | tro Training 🕤          | <u> </u> |  |
|---------------------------|--------------------------------------------|--------------------------------|-------------------------|---------------|------------------|------------|-------------------------|----------|--|
| Reservations              | Have a walk-in custor<br>reservation book! | mer? Received a reservation re | WALK-IN ADD RESERVATION |               |                  |            |                         |          |  |
| 🛏 Table plan              |                                            |                                |                         |               |                  |            |                         |          |  |
| 🎢 Menu                    |                                            |                                | Wed, 27 Sep             | - Wed, 27 Sep |                  |            |                         |          |  |
| 🚢 Guests                  | There is <b>1</b> active limit             | configured for the selected ti | me period               |               |                  |            | Sho                     | w more 🗸 |  |
| edback                    |                                            |                                |                         |               |                  |            |                         |          |  |
| 🗠 Reports                 | All                                        |                                |                         | ⊖ Cano        | celled           | <b>7</b> 3 | <b>₩</b> 7 <b>雨</b> 3/4 | 9        |  |
| 💠 Settings 👻              | Wed. 27/09/2023                            |                                |                         |               |                  |            |                         |          |  |
| ${\cal G}$ Integrations   | 03:23 PM                                   | Walkin                         |                         | 3 guest(s)    | 1-2 (Restaurant) | 8          | Done                    | ~        |  |
|                           | 50% discount on cocl                       | ktails                         |                         |               |                  |            |                         |          |  |
|                           |                                            |                                |                         |               |                  |            | END RESER               | VATION   |  |
|                           | 03:45 PM                                   | Doe, Jane                      |                         | 2 guest(s)    | L1 (Lounge)      |            | Confirmed               | ~        |  |
|                           | 50% discount on cocl                       | ktails                         |                         |               |                  |            |                         |          |  |
|                           | Your guests seem to                        |                                | RE                      |               |                  |            |                         |          |  |
| Too many quests in house? |                                            |                                |                         |               |                  |            |                         | SHOW     |  |
| Pause online reservations | 05:45 DM                                   | Doe John                       |                         | 2 millet(e)   | 1 (RAD)          |            |                         | ]        |  |

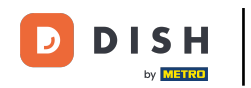

# Pokud je stůl hotový, můžete konkrétní rezervaci ukončit kliknutím na UKONČIT REZERVACI.

| <b>DISH</b> RESERVATION                |                                |                                |                        |                | <b>*</b> •       | Test Bistro      | Training 🕤 🛛 🕇           | × 1         | •     |
|----------------------------------------|--------------------------------|--------------------------------|------------------------|----------------|------------------|------------------|--------------------------|-------------|-------|
| Reservations                           | All                            | ⊖ Completed                    |                        | ⊖ Canc         | elled            | <b>0</b> 3       | <b>2</b> 7 <b>F</b> 3/49 |             |       |
| 🛏 Table plan                           | Wed, 27/09/2023                |                                |                        |                |                  |                  |                          |             |       |
| 🍴 Menu                                 | 03:23 PM                       | Walkin                         |                        | 3 guest(s)     | 1-2 (Restaurant) | 6                | Done                     | ~           |       |
| 📇 Guests                               | 50% discount on cock           | tails                          |                        |                |                  |                  |                          |             |       |
| 🕲 Feedback                             |                                |                                |                        |                |                  |                  | END RESERVATIO           |             |       |
| 🗠 Reports                              | 03:45 PM                       | Doe, Jane                      |                        | 2 guest(s)     | L1 (Lounge)      |                  | Confirmed                | ~           |       |
| 🌣 Settings 👻                           | 50% discount on cock           | tails                          |                        |                |                  |                  |                          |             |       |
| ${oldsymbol \mathscr{O}}$ Integrations | Your guests seem to b          | e running late. Would you like | to send them a reserva | tion reminder? |                  |                  | REMINE                   |             |       |
|                                        |                                |                                |                        |                |                  | AR               | RIVED NO SHO             | w           |       |
|                                        | 05:45 PM                       | Doe, John                      |                        | 2 guest(s)     | 1 (BAR)          |                  | Confirmed                | ~           |       |
|                                        | 05:45 PM                       | Doe, Jane                      |                        | 2 guest(s)     | L1 (Lounge)      |                  | Cancelled                |             |       |
|                                        | Print                          |                                |                        |                |                  |                  |                          | ?           |       |
| Pause online reservations              | Designed by Hospitality Digita | I GmbH. All rights reserved.   |                        |                | FAQ   Te         | erms of use   In | nprint   Data privacy    | Privacy Set | tings |

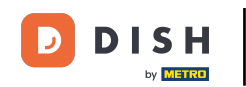

U nadcházející rezervace máte možnost buď ji označit jako doručenou, nebo jako nepřijatou. Jednoduše klikněte na příslušné tlačítko.

| <b>DISH</b> RESERVATION                                |                                |                                |                          |                | <b>¢</b> °       | Test Bistro     | o Training 🕤 🛛               |                  |
|--------------------------------------------------------|--------------------------------|--------------------------------|--------------------------|----------------|------------------|-----------------|------------------------------|------------------|
| Reservations                                           | All                            | ⊖ Completed                    | ⊖Upcoming                | ⊖ Canc         | elled            | <b>ਹ</b> 3      | <b>&amp;</b> 7 <b>⊟</b> 3/49 |                  |
| 🍽 Table plan                                           | Wed, 27/09/2023                |                                |                          |                |                  |                 |                              |                  |
| 🍴 Menu                                                 | 03:23 PM                       | Walkin                         |                          | 3 guest(s)     | 1-2 (Restaurant) | 6               | Done                         | ~                |
| 🐣 Guests                                               | 50% discount on cock           | tails                          |                          |                |                  |                 |                              |                  |
| Feedback                                               |                                |                                |                          |                |                  |                 | END RESERVATION              |                  |
| 🗠 Reports                                              | 03:45 PM                       | Doe, Jane                      |                          | 2 guest(s)     | L1 (Lounge)      |                 | Confirmed                    | ~                |
| 🌣 Settings 👻                                           | 50% discount on cock           | tails                          |                          |                |                  |                 |                              |                  |
| ${oldsymbol \mathscr O}$ Integrations                  | Your guests seem to b          | e running late. Would you like | e to send them a reserva | tion reminder? |                  |                 | REMIN                        |                  |
|                                                        |                                |                                |                          |                |                  | AR              | RIVED NO SHO                 | w                |
|                                                        | 05:45 PM                       | Doe, John                      |                          | 2 guest(s)     | 1 (BAR)          |                 | Confirmed                    | ~                |
|                                                        | 05:45 PM                       | Doe, Jane                      |                          | 2 guest(s)     | L1 (Lounge)      |                 | Cancelled                    |                  |
|                                                        | Print                          |                                |                          |                |                  |                 |                              | 8                |
| Too many guests in house?<br>Pause online reservations | Designed by Hospitality Digita | I GmbH. All rights reserved.   |                          |                | FAQ   Te         | erms of use   I | mprint   Data privacy        | Privacy Settings |

DISH by METRO

#### Není-li host včas, můžete mu poslat upomínku pomocí tlačítka PŘIPOMÍNIT . Poznámka: Pokud jste rezervaci přidali ručně, musíte zadat e-mailovou adresu nebo telefonní číslo.

Test Bistro Training 🕢 **DISH** RESERVATION **A**\* (•) **F** 3/49 🔵 All ○ Cancelled ₫3 - 7 O Completed Reservations 🗖 Table plan Wed, 27/09/2023 🎢 Menu 03:23 PM Walkin 3 guest(s) 1-2 (Restaurant) У Done  $\sim$ 50% discount on cocktails 📇 Guests Feedback 🗠 Reports 03:45 PM Doe, Jane 2 guest(s) L1 (Lounge) Confirmed  $\mathbf{v}$ 50% discount on cocktails 🗢 Settings 👻 Your guests seem to be running late. Would you like to send them a reservation reminder? REMIND 𝚱 Integrations 05:45 PM Doe, John 2 guest(s) 1 (BAR) Confirmed  $\sim$ 05:45 PM Doe, Jane 2 guest(s) L1 (Lounge) Cancelled Print Too many guests in house? Ш Pause online reservations Designed by Hospitality Digital GmbH. All rights reserved. FAQ | Terms of use | Imprint | Data privacy | Privacy Settings

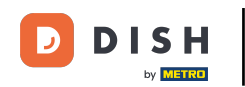

Chcete spravovat nebo kontrolovat rezervace různých termínů? Použijte funkci kalendáře nebo přeskočte data pomocí šipek.

| <b>DISH</b> RESERVATION   |                                            |                                                                                                    |                          |                | <b>*</b> •       | Test Bistro | o Training 🕤 🛛 🎽 | 4₽ ~       |   |  |
|---------------------------|--------------------------------------------|----------------------------------------------------------------------------------------------------|--------------------------|----------------|------------------|-------------|------------------|------------|---|--|
| Reservations              | Have a walk-in custor<br>reservation book! | Have a walk-in customer? Received a reservation request over phone / email? Don't forget to add it to your WALK-IN ADD RESERVATION reservation book! |                          |                |                  |             |                  |            |   |  |
| 🛏 Table plan              |                                            |                                                                                                    |                          |                |                  |             | **               |            | 1 |  |
| 🎢 Menu                    |                                            |                                                                                                    | vved, 27 Sep             | - wea, 27 Sep  |                  |             | •                | $\bigcirc$ |   |  |
| 📇 Guests                  | There is <b>1</b> active limit             | it configured for the selected ti                                                                                                    | me period                |                |                  |             | Show mo          | re 🗸       |   |  |
| Seedback                  |                                            |                                                                                                    |                          |                |                  |             |                  |            |   |  |
| 🗠 Reports                 | All                                        | ⊖ Completed                                                                                                    |                          | ⊖ Cano         | celled           | <b>ਹ</b> 3  | <b>4</b> 9 🔁 🔁   |            |   |  |
| 🌣 Settings 👻              | Wed, 27/09/2023                            |                                                                                                    |                          |                |                  |             |                  |            |   |  |
| 🔗 Integrations            | 03:23 PM                                   | Walkin                                                                                                    |                          | 3 guest(s)     | 1-2 (Restaurant) | 8           | Done             | ~          |   |  |
|                           | 50% discount on coo                        | ktails                                                                                                    |                          |                |                  |             |                  |            |   |  |
|                           |                                            |                                                                                                    |                          |                |                  |             | END RESERVATIO   | N          |   |  |
|                           | 03:45 PM                                   | Doe, Jane                                                                                                    |                          | 2 guest(s)     | L1 (Lounge)      |             | Confirmed        | ~          |   |  |
|                           | 50% discount on coc                        | ktails                                                                                                    |                          |                |                  |             |                  |            |   |  |
|                           | Your guests seem to                        | be running late. Would you like                                                                                                    | e to send them a reserva | tion reminder? |                  |             | REMIND           |            |   |  |
| Too many guests in house? |                                            |                                                                                                    |                          |                |                  | AR          | RIVED NO SHO     | w ?        |   |  |
| Pause online reservations | 05:45 DM                                   | Doe John                                                                                                    |                          | 2 aupet(e)     | 1 (RAD)          |             | - <u>-</u> .     |            |   |  |

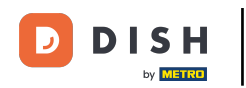

To je vše. Dokončili jste tutoriál a nyní víte, jak spravovat své rezervace.

| <b>DISH</b> RESERVATION   |                                                                                          |                                  |                         |                    | <b>*</b> °       | Test Bistr | o Training 🕤             | <u> </u> |  |
|---------------------------|------------------------------------------------------------------------------------------|----------------------------------|-------------------------|--------------------|------------------|------------|--------------------------|----------|--|
| E Reservations            | Have a walk-in custo reservation book!                                                   | mer? Received a reservation re   | equest over phone / ema | l? Don't forget to | o add it to your | WALK-IN    | ADD RESERV               |          |  |
| 🎮 Table plan              |                                                                                          |                                  |                         |                    |                  |            |                          |          |  |
| 🎢 Menu                    | <                                                                                        |                                  | Wed, 27 Sep             | - Wed, 27 Sep      |                  |            | i                        |          |  |
| 🐣 Guests                  | There is <b>1</b> active limi                                                            | t configured for the selected ti | me period               |                    |                  |            | Shov                     | v more 🗸 |  |
| Feedback                  |                                                                                          |                                  |                         |                    |                  |            |                          |          |  |
| 🗠 Reports                 | All                                                                                      | ⊖ Completed                      |                         | ⊖ Cano             | celled           | <b>7</b> 3 | <b>₽</b> 7 <b>=</b> 3/49 | )        |  |
| 🔅 Settings 👻              | Wed, 27/09/2023                                                                          |                                  |                         |                    |                  |            |                          |          |  |
| 𝔄 Integrations            | 03:23 PM                                                                                 | Walkin                           |                         | 3 guest(s)         | 1-2 (Restaurant) | 6          | Done                     | ~        |  |
|                           | 50% discount on coc                                                                      | ktails                           |                         |                    |                  |            |                          |          |  |
|                           |                                                                                          |                                  |                         |                    |                  |            | END RESERV               | ATION    |  |
|                           | 03:45 PM                                                                                 | Doe, Jane                        |                         | 2 guest(s)         | L1 (Lounge)      |            | Confirmed                | ~        |  |
|                           | 50% discount on coc                                                                      | ktails                           |                         |                    |                  |            |                          |          |  |
|                           | Your guests seem to be running late. Would you like to send them a reservation reminder? |                                  |                         |                    |                  |            | REI                      | MIND     |  |
| Too many guests in house? |                                                                                          |                                  |                         |                    |                  | AF         | RRIVED                   | sноw     |  |
| Pause online reservations | <u> </u>                                                                                 | Doe John                         |                         | 2 auget(c)         | 1 (RAD)          |            |                          |          |  |

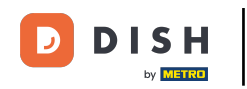

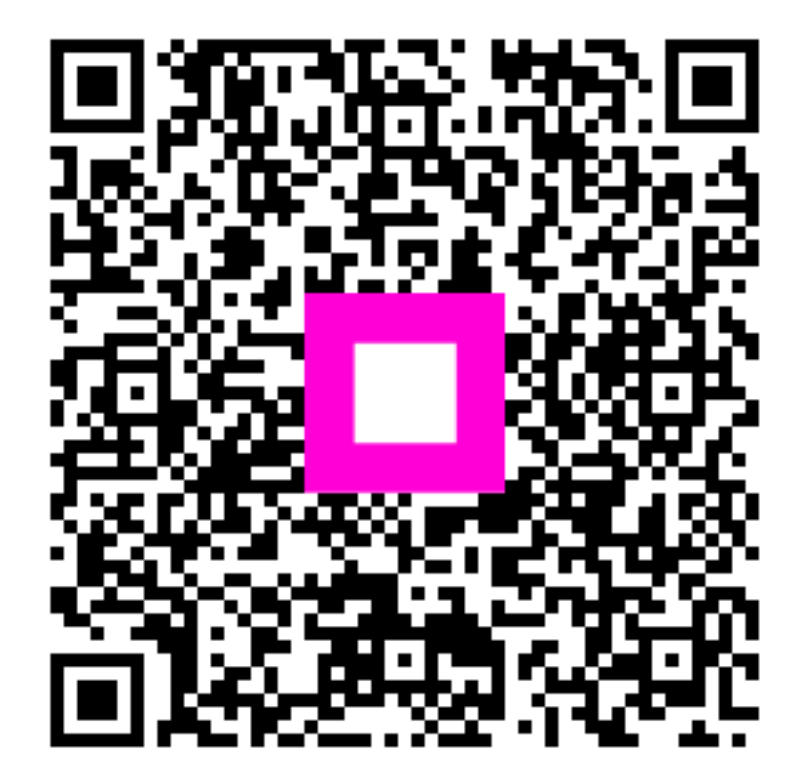

Skenováním přejděte do interaktivního přehrávače